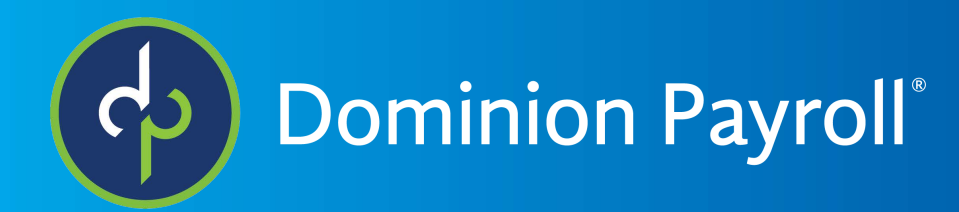

# Integración

Adaptive Employee Experience

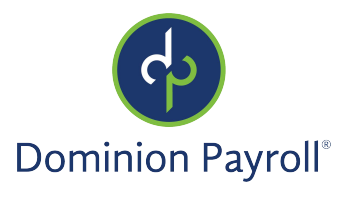

# Índice

| Resumen                                                         | Error! Bookmark not defined. |
|-----------------------------------------------------------------|------------------------------|
| Activar Servicios Legales                                       | Error! Bookmark not defined. |
| Configurar Integración                                          | Error! Bookmark not defined. |
| Utilizando Integración                                          | Error! Bookmark not defined. |
| Información Personal                                            | 5                            |
| Imagen del Perfil                                               | Error! Bookmark not defined. |
| Sobre Usted                                                     |                              |
| Su Datos de Contacto                                            | Error! Bookmark not defined. |
| Contactos                                                       | Error! Bookmark not defined. |
| Cheque de Pago                                                  | Error! Bookmark not defined. |
| Información de Impuestos                                        | Error! Bookmark not defined. |
| Información Federal                                             |                              |
| Formulario de I-9                                               |                              |
| Estado de Igualdad de Oportunidades en el Empleo (EEO)          |                              |
| Certificación del Crédito Tributario por Oportunidad de Trabajo |                              |
| Educación y Empleo                                              |                              |
| Educación                                                       |                              |
| Empleo                                                          | Error! Bookmark not defined. |
| Certificaciones y Competencias                                  |                              |
| Datos de las Certificaciones                                    | Error! Bookmark not defined. |
| Competencias                                                    | Error! Bookmark not defined. |
| Información Adicional                                           |                              |
| Documentos Justificativos                                       | Error! Bookmark not defined. |
| Autorización de Integración                                     | Error! Bookmark not defined. |

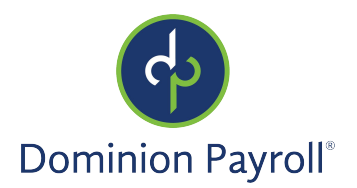

# Resumen

El presente documente resume los pasos necesarios para permitir la Integración del Empleado en el Adaptive Employee Experience.

La Integración del Empleado en el Adaptive Employee Experience se ofrece numerosas funcionalidades para los usuarios, con el beneficio añadido que se puede accederla en varios dispositivos. Un punto único de entrada por una aplicación segura y progresiva se permite a los nuevos empleados enviar su información y completar todos los cometidos de integración de cualquier dispositivo.

# Activar Servicios Legales

Puede ser que necesite activar este servicio para la empresa. Por favor, contacte su empresa de servicios para más asistencia o si no sabe si puede acceder la Integración o el Adaptive Employee Experience.

Una vez que el Cloudservice y la Integración de isolved sean permitidos, cuando se hacen clic en el enlace incluido en el email "Onboarding Initiated," nuevos empleados son automáticamente redirigidos al Adaptive Employee Experience.

# Configurar Integración

Hay que configurar las plantillas de integración junto con las rutas de workflow correspondientes y la página de mensajes para que funcione la Integración en el Adaptive Employee Experience. Para obtener instrucciones detalladas, refiera al <u>Onboarding Setup & Maintenance User's Guide</u>, disponible en la Universidad de isolved.

Cada plantilla puede ser configurada para incluir secciones específicas.

- > Nombre y Dirección
- > Información Personal y Datos de Contacto
- > Autoidentificación de Discapacidad
- > Autoidentificación de VETS
- > Certificación del Formulario I-9
- > Información de Impuestos
- > Contactos del Empleado
- ➢ Empleo Anterior
- > Certificaciones
- > Educación
- > Competencias
- > Depósito Directo
- > Campos Misceláneos
- > Certificación del Crédito Tributario por Oportunidad de Trabajo
- > Documentos Justificativos

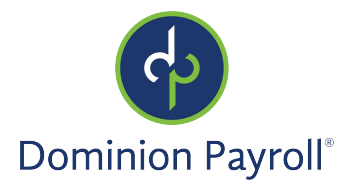

# Utilizando Integración

Un nuevo empleado recibe un email con un enlace para configurar su cuenta. Una vez que cree una contraseña y una pregunta de seguridad, se puede iniciar una sesión en isolved.

Cuando se inicia una sesión, el nuevo empleado verá todas las opciones elegidas para las plantillas. Para crear una experiencia cohesiva y un punto de partida, elementos similares son juntados en la página de bienvenida (**Welcome**).

| Welcome to Redgate Services Corp                                                                                                    |
|----------------------------------------------------------------------------------------------------|
| Kenneth Phelps<br>Status: Not Started                                                                                                    |
| Welcome!                                                                                                    |
|                                                                                                    |
| We're excited that you are joining us at Redgate Services Corp and can't wait for you to start. Please complete the onboarding process so you can hit the ground running on your first day. If you have any questions, please don't hesitate to ask. |
| We look forward to seeing you soon!                                                                                                    |
| Personal Information Not started                                                                                                    |
| Federal Reporting Not started                                                                                                    |
| Education and Employment Not started                                                                                                    |
| Certifications and Skills Not started                                                                                                    |

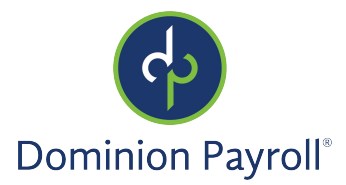

Cuando se elige evitar la integración en isolved, la página de integración en el Adaptive Employee Experience muestra un mensaje al empleado.

Cualquier usuario con autorización puede elegir evitar el asistente de integración e iniciar la parte del cliente. Si un empleado intenta acceder la integración cuando la opción de evitar es elegida, no se puede acceder la integración.

Cuando un empleado pendiente ingresa y la opción de evitar es elegida, el siguiente mensaje mostrará:

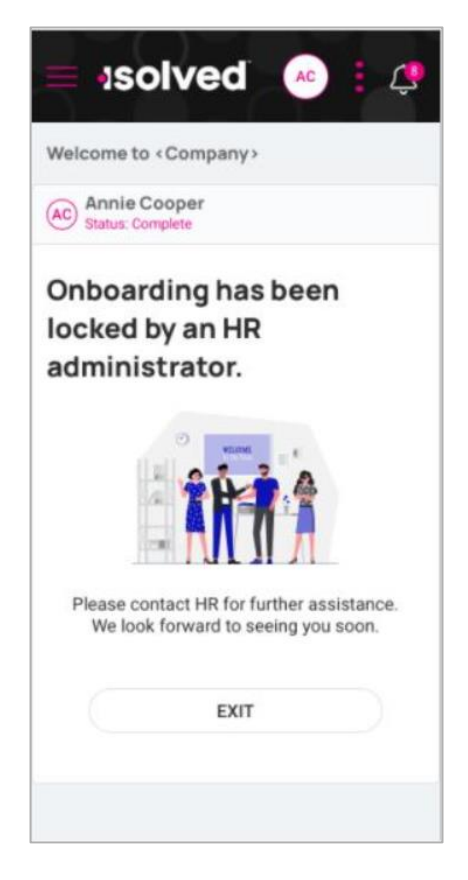

## Información Personal

Cuando el empleado hace clic en el botón de **Start** en la sección de "Personal Information," una nueva página y opciones aparecen. Esta sección tiene unos campos necesarios por todos nuevos empleados, incluyendo su nombre, dirección, y más información básica, y también hay campos adicionales que el empleado necesita rellenar. La sección Personal también se incluye campos para SSN o otras formas de identificación de impuestos y datos de contacto como el número de teléfono y la dirección de email personal.

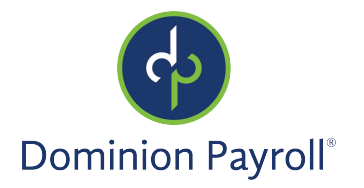

Vemos con un poco más detenimiento en esta página y los elementos correspondientes.

| Onboarding                                                                    |                                                                                                    |
|-------------------------------------------------------------------------------|----------------------------------------------------------------------------------------------------|
| Your information                                                              | KP Kenneth Phelps<br>Status: Not Started                                                                   |
| Personal                                                                      |                                                                                                    |
| Contacts                                                                      | Your Information                                                                                           |
| Pay check                                                                     | . 0                                                                                                    |
| ◯ Taxes                                                                       |                                                                                                    |
| Federal Reporting     Form I-9     EEO status     WOTC                        | As a new employee there's a few things we need from your Let's net started by adding your personal details |
|                                                                               | As a new employee meres a rew mings we need norm you. Let's get started by adding you personal details.    |
| (3) Education and Employment                                                  |                                                                                                    |
| C Education                                                                   | Profile Picture                                                                                            |
| Employment                                                                    | (D)                                                                                                    |
| Certifications and Skills     Certifications     Skills                       | About You START                                                                                            |
| Additional Information                                                        | Your Contact Details START                                                                                 |
| Supporting Documents                                                          | NEXT >                                                                                                    |
| FINAL REVIEW Review and submit your benefit selections.     Tasks to Complete |                                                                                                    |

#### Imagen del Perfil

La primera sección de la pantalla permite la incorporación de una imagen del perfil. Para cambiar la imagen, haga clic en el icono del cámara situado en la parte inferior de las palabras "Profile Picture." Esto le conduce a las opciones para el empleado como se muestra a continuación. El empleado puede elegir cualquiera para añadir su imagen. Esto no es necesario.

| Change Profile Picture                                                | × |
|-----------------------------------------------------------------------|---|
| Remove current picture<br>Take photo<br>Choose from library<br>CANCEL |   |

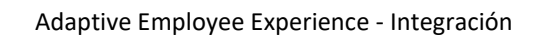

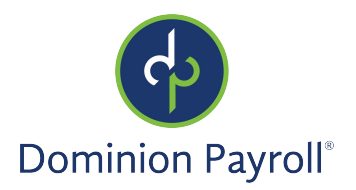

#### Sobre Usted

La próxima sección solicita información del empleado empezando por su nombre, apellido, nombre preferido, y otras opciones. Los campos marcados con la palabra "optional" no son necesarios; por ejemplo, se puede rellenar su nombre preferido, pero si se prefiere su nombre de pila, no necesita rellenar este campo. Hay otro campo en donde se puede elegir un pronombre para reflejar como quiere autoidentifica el empleado (he/she/they, etc.). Observe: En este momento, esta opción está disponible en el módulo de la Integración AEE.

En la próxima sección, el empleado necesita ingrese su dirección y el código postal (rellenará la ciudad y estado automáticamente). También hay espacio para añadir una dirección alternativa por haciendo clic en el signo más al lado de "Add Alternate Address."

|                                                                                            | re required unless marked optional                                                                                                    |
|--------------------------------------------------------------------------------------------|----------------------------------------------------------------------------------------------------|
| First<br>name                                                                              | Kenneth                                                                                                    |
| Middle                                                                                     | optional                                                                                                    |
| Last<br>name                                                                               | Phelps                                                                                                    |
| Prefix                                                                                     | optional                                                                                                    |
| Suffix                                                                                     | optional                                                                                                    |
| Preferred<br>name                                                                          | optional                                                                                                    |
| Pronouns                                                                                   | optional                                                                                                    |
| dome A                                                                                     | dress                                                                                                    |
| Home A                                                                                     | ddress<br>ess must be completed for tax withholding forms to be available.                                                                                                    |
| Home A<br>'our addre<br>Address                                                            | ddress<br>ess must be completed for tax withholding forms to be available.                                                                                                    |
| lome A<br>'our addre<br>Address                                                            | ddress ess must be completed for tax withholding forms to be available.  1 Tree Top Ct optional                                                                                                    |
| Home A<br>Jour addre<br>Address<br>ddress 2                                                | ddress ess must be completed for tax withholding forms to be available.          1 Tree Top Ct         optional         Apartment, suite, building, etc.                                                                                                    |
| Iome A<br>our addre<br>Address<br>ddress 2<br>Zip code                                     | ddress         ess must be completed for tax withholding forms to be available.         1 Tree Top Ct         optional         Apartment, suite, building, etc.         21030                                                                                                    |
| lome A<br>our addre<br>Address<br>ddress 2<br>Zip code                                     | ddress         ess must be completed for tax withholding forms to be available.         1 Tree Top Ct         optional         Apartment, suite, building, etc.         21030         Tap 'Enter' with cursor in field to retrieve city list                                                                                                    |
| lome A<br>our addre<br>Address<br>ddress 2<br>Zip code<br>City                             | ddress         sss must be completed for tax withholding forms to be available.         1 Tree Top Ct         optional         Apartment, suite, building, etc.         21030         Tap 'Enter' with cursor in field to retrieve city list         Cockeysville                                                                                                    |
| lome A<br>our addres<br>Address 2<br>Zip code<br>City<br>State                             | ddress ess must be completed for tax withholding forms to be available.          1 Tree Top Ct         optional         Apartment, suite, building, etc.         21030         Tap Enter' with cursor in field to retrieve city list         Cockeysville         MD                                                                                                    |
| fome A<br>'our addres<br>Address 2<br>Zip code<br>City<br>State<br>'ou can ad              | ddress         sss must be completed for tax withholding forms to be available.         1 Tree Top Ct         optional         Apartment, suite, building, etc.         21030         Tap Enter' with cursor in field to retrieve city list         Cockeysville         MD         td an alternate address if you would like your paychecks or tax forms mailed to a different address including a military or foreign address |
| Home A<br>'our addres<br>Address 2<br>Zip code<br>City<br>State<br>'ou can ad<br>→ Add alt | ddress ess must be completed for tax withholding forms to be available.  1 Tree Top Ct  optional Apartment, suite, building, etc.  21030 Tap Enter' with cursor in field to retrieve city list Cockeysville MD dd an alternate address if you would like your paychecks or tax forms mailed to a different address including a military or foreign address ternate address                                                      |

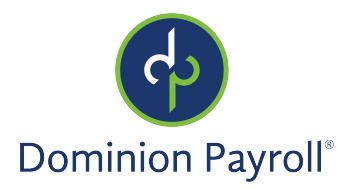

| Use for  | r tax forms W2, 1099, ACA form 1095 |   |
|----------|-------------------------------------|---|
| Country  | Select                              | ~ |
| Address  |                                     |   |
| ddress 2 | optional                            |   |
|          | Apartment, suite, building, etc.    |   |
| City     |                                     |   |
| State    | Select                              |   |
| Zip code |                                     |   |
| -) Romov | ve alternate address                |   |

Nuevos empleados pueden utilizar la sección de **Alternate Address** para añadir un dirección del correo postal por sus cheques de pago o formularios de impuestos. El sistema soporta direcciones militares y extraños.

#### Su Datos de Contacto

En la plantilla, esta sección está requerida para que los empleados puedan añadir su fecha de nacimiento, SSN, y números de teléfono. La sección de SSN está requerida por defecto; se puede requerir o esconder otros campos en la plantilla. Si el empleado no tiene SSN, también necesitará la opción elegir y rellenar otro tipo de identificación. Por ejemplo, si el empleado tiene una visa especial, elegirá "Other" en la sección **ID Type** y rellena el número de la visa en la parte inferior. Contratistas independientes pueden seleccionar "EIN" por el tipo de identificación e ingresar su EIN. Este campo está validado como una entrada de SSN/EIN.

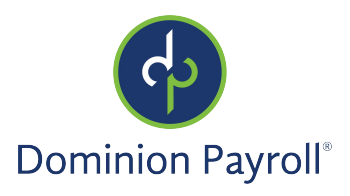

| th        | optional                  |            |  |
|-----------|---------------------------|------------|--|
| pe        | SSN                       | ~          |  |
| N         | ***_**_*** @ Edit         |            |  |
| rk<br>ne  | optional                  | Ext. 12345 |  |
| ах        | optional                  |            |  |
| ne<br>ne  | optional                  |            |  |
| ile<br>ne | optional                  |            |  |
| ail<br>ss | optional                  |            |  |
|           | Enter your personal email |            |  |
| al<br>us  | Single                    | ~          |  |
| ry<br>us  | None                      | ~          |  |

#### Sus Datos de Contacto

Esta página es opcional incluir en la plantilla. Adicionalmente, se puede incluir un mensaje directamente a la página que puede incluir cualesquiera instrucciones para el empleado. Aquí el empleado puede ingresar datos de sus contactos. El empleado puede elegir cual tipa de relación (**Relationship**) corresponde con el contacto (Marido= "Spouse," Niño= "Child") del menú desplegable. Entonces, se puede elegir el tipo de contacto marcando una o más de las opciones siguientes:

- Contacto de Emergencia
- Beneficiario
- Dependiente

Se puede seleccionar un o todos tipos. El tipo afecta y cambia cual información está solicitada y requerida en esta página.

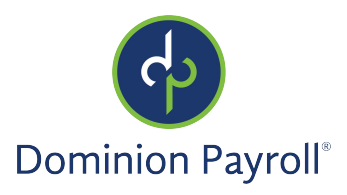

| Relationship    | Select                                                      | $\checkmark$ |
|-----------------|-------------------------------------------------------------|--------------|
|                 | Select 'Other' if adding a trust or estate as a beneficiary |              |
|                 | Emergency contact                                           |              |
|                 | Beneficiary                                                 |              |
|                 | Dependent                                                   |              |
| eneral          |                                                             |              |
| First name      |                                                             |              |
| Middle          | optional                                                    |              |
| Last name       |                                                             |              |
| Prefix          | optional                                                    |              |
| Suffix          | optional                                                    |              |
| ontact          |                                                             |              |
| Work            | optional                                                    | Ext          |
| Home            | optional                                                    |              |
| Mobile<br>phone | optional                                                    |              |
| Email           | antional                                                    |              |
| address         | optional                                                    |              |

#### Cheque de Pago

Cuando permitido, el empleado puede añadir detalles por su depósito directo en esta pantalla. Hay un ejemplo de un cheque para que ellos puedan ver en donde estar la información solicitada. Ingresará la siguiente información:

- El número de ruta ABA
- El número de cuenta
- Tipo de cuenta
  - o Cuenta corriente
  - o Cuenta de ahorros
  - o Tarjeta de pagos
- Descripción (opcional, puede usar este campo por el nombre o apodo de la cuenta)

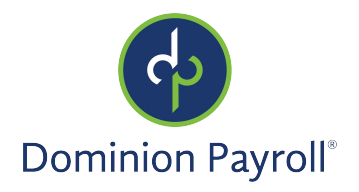

- Detalles del depósito
  - o Fijo de dólares
  - o Porcentaje de las ganancias netas
  - o Neto restante (se recomienda si tiene una cuenta sola de depósito directo)
- Frecuencia (opciones múltiples incluyendo cada cheque o la primera del mes)

|                                                                              |                                                                                                    |              | Your Name              |              | 1001    |  |
|------------------------------------------------------------------------------|----------------------------------------------------------------------------------------------------|--------------|------------------------|--------------|---------|--|
|                                                                              |                                                                                                    |              | Anywhere, NC 123       | 345 DATE     |         |  |
|                                                                              |                                                                                                    |              | PAY TO THE<br>ORDER OF |              | \$      |  |
|                                                                              |                                                                                                    |              |                        |              | DOLLARS |  |
|                                                                              |                                                                                                    |              | 1998887755             | 100123456789 | 1100 h  |  |
|                                                                              |                                                                                                    |              |                        |              |         |  |
| Routing                                                                      |                                                                                                    |              |                        |              |         |  |
| number                                                                       |                                                                                                    |              |                        |              |         |  |
| Account                                                                      |                                                                                                    |              |                        |              |         |  |
| number                                                                       |                                                                                                    |              |                        |              |         |  |
| Account                                                                      | 2-last                                                                                                    | ~            |                        |              |         |  |
| type                                                                         | Select                                                                                                    | · ·          |                        |              |         |  |
|                                                                              |                                                                                                    |              |                        |              |         |  |
|                                                                              | [                                                                                                    |              |                        |              |         |  |
| escription                                                                   | optional                                                                                                    |              |                        |              |         |  |
| escription                                                                   | optional                                                                                                    |              |                        |              |         |  |
| escription                                                                   | optional                                                                                                    |              |                        |              |         |  |
| escription                                                                   | optional                                                                                                    |              | -l                     |              |         |  |
| escription<br>eposit de                                                      | optional<br>stails<br>g net pay may be issued                                                                     | by paper che | ick                    |              |         |  |
| escription<br>eposit de<br>y remaining                                       | optional<br>etails<br>g net pay may be issued<br>letails                                                          | by paper che | ck                     |              |         |  |
| escription<br>eposit de<br>y remaining<br>distribution d                     | optional<br>etails<br>g net pay may be issued<br>letails<br>lar amount                                            | by paper che | ck                     |              |         |  |
| escription<br>eposit de<br>y remaining<br>distribution d<br>Flat do          | optional<br>etails<br>g net pay may be issued<br>letails<br>lar amount                                            | by paper che | ck                     |              |         |  |
| escription<br>eposit de<br>y remaining<br>istribution d<br>Flat do<br>Percen | optional<br>etails<br>g net pay may be issued<br>letails<br>lar amount<br>tage of net pay                         | by paper che | ck                     |              |         |  |
| escription eposit de y remaining istribution o Flat do Percen Remain         | optional<br>tails<br>g net pay may be issued<br>letails<br>lar amount<br>tage of net pay<br>ing net               | by paper che | ck                     |              |         |  |
| escription eposit de y remaining istribution d Flat do Percen Remain         | optional<br>stails<br>g net pay may be issued<br>letails<br>lar amount<br>tage of net pay<br>ing net              | by paper che | ck                     |              |         |  |
| escription eposit de posit de istribution c Flat do Percen Remain Frequency  | optional<br>etails<br>g net pay may be issued<br>letails<br>lar amount<br>tage of net pay<br>ing net<br>Every Pay | by paper che | ck                     |              |         |  |

#### Información de Impuestos

Cuando activado, esta sección ayuda el empleado con el asistente en línea en donde se puede seleccionar sus retenciones por las jurisdicciones de impuestos aplicables. La dirección residencial y el lugar de trabajo seleccionado durante la iniciación de la integración determinan estas jurisdicciones. El empleado puede seleccionar de todos los formularios aplicables por las jurisdicciones y el sistema se ayuda ingresar la información requerida. Hay fichas interactivas disponibles en línea que son similares a las versiones en papel. Copias completadas están guardadas en la ubicación de **Employee Documents** en isolved cuando el proceso de nuevo empleado está completado y el empleado está añadido al sistema.

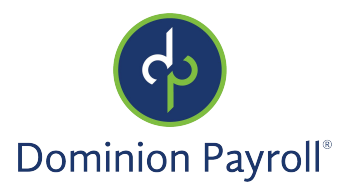

| Tax Informati          | on                                        |                                                                                                    |                                                                                     |
|------------------------|-------------------------------------------|----------------------------------------------------------------------------------------------------|-------------------------------------------------------------------------------------|
|                        |                                           |                                                                                                    |                                                                                     |
| Add or update your fed | eral, state, a                            | d local tax withholding forms.                                                                                                    |                                                                                     |
|                        |                                           | 3                                                                                                    |                                                                                     |
|                        |                                           |                                                                                                    |                                                                                     |
|                        |                                           | + TAX FORMS                                                                                                    |                                                                                     |
|                        |                                           |                                                                                                    |                                                                                     |
|                        |                                           |                                                                                                    |                                                                                     |
| Forms completed        |                                           |                                                                                                    |                                                                                     |
| Changes can be made    | by completing                             | tax forms again.                                                                                                    |                                                                                     |
|                        |                                           |                                                                                                    |                                                                                     |
|                        |                                           |                                                                                                    |                                                                                     |
|                        |                                           | < PREV NEXT >                                                                                                    |                                                                                     |
|                        |                                           |                                                                                                    |                                                                                     |
| Winord 0               | Form and I                                | patructions                                                                                                    |                                                                                     |
| X WIZard               |                                           |                                                                                                    |                                                                                     |
|                        |                                           |                                                                                                    |                                                                                     |
|                        |                                           |                                                                                                    | _                                                                                   |
|                        | F W-4                                     | Employee's Withholding Certificate                                                                                                    | OME3 No. 1545-0074                                                                  |
|                        | (Rev. December 2)<br>Department of the Tr | Complete Form W-4 so that your employer can withhold the correct federal income tax from y<br>bury Give Form W-4 to your employer.                                       | 20 <b>21</b>                                                                        |
|                        | Sten 1:                                   | First name and middle initial     Last name                                                                                                    | (b) Social security number                                                          |
|                        | Enter                                     | Address                                                                                                    | b Deer your come could be                                                           |
|                        | Personal                                  |                                                                                                    | name on your social security<br>card? If not, to ensure you get                     |
|                        | mornadon                                  | Dity or town, state, and ZIP code                                                                                                    | credit for your earnings, contact<br>SSA at 800-772-1213 or go to<br>story assacry. |
|                        |                                           | c) Single or Married filing separately                                                                                                    | to the stangest of                                                                  |
|                        |                                           | Married filing jointly or Qualitying widowjer)  Head of household (Check only if you're unmarried and pay more than half the costs of keeping up a home to               | r yourself and a qualifying individual.)                                            |
|                        | Complete Ste                              | s 2-4 ONLY if they apply to you; otherwise, skip to Step 5. See page 2 for more inform                                                                                   | ation on each step, who can                                                         |
|                        | claim exempti                             | n from withholding, when to use the estimator at www.irs.gov/W4App, and privacy.                                                                                         |                                                                                     |
|                        | Step 2:                                   | Complete this step if you (1) hold more than one job at a time, or (2) are married f                                                                                     | ling jointly and your spouse                                                        |
|                        | Multiple Jobs<br>or Spouse                | area works, the correct amount or withholding depends on income earned from all o<br>Do <b>only one</b> of the following.                                                | ruese jobs.                                                                         |
|                        | Works                                     | (a) Use the estimator at www.irs.gov/W4App for most accurate withholding for this a                                                                                      | tep (and Steps 3-4); or                                                             |
|                        |                                           | (b) Use the Multiple Jobs Worksheet on page 3 and enter the result in Step 4(c) below for ro                                                                             | ughly accurate withholding; or                                                      |
|                        |                                           | (c) If there are only two jobs total, you may check this box. Do the same on Form W-4 is accurate for jobs with similar pay; otherwise, more tax than necessary may be w | for the other job. This option                                                      |
|                        |                                           | TIP: To be accurate, submit a 2021 Form W-4 for all other jobs. If you (or your so                                                                                       | ouse) have self-employment                                                          |
|                        |                                           | income, including as an independent contractor, use the estimator.                                                                                                    |                                                                                     |

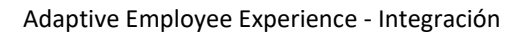

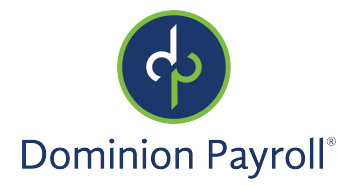

## Información Federal

En la sección de Información Federal, hay 3 áreas separadas cuales están opcional en la Plantilla de Integración. Aquí hay una versión electrónica del Formulario I-9 y una pantalla para la autoidentificación de Igualdad de Oportunidades del Empleo (EEO) y Certificación del Crédito Tributario por Oportunidad de Trabajo (WOTC). Estas son opcionales y no parecerán si no están seleccionadas como parte de la plantilla.

#### Formulario I-9

En esta sección, hay un enlace al sitio web del Servicio de Ciudadanía e Inmigración de los Estados Unidos si el empleado no entiende porque empleador necesita la información solicitada. Un mensaje en esta pantalla dice, "Todos campos están requeridos a menos que lo indiquen opcional (All fields are required unless marked optional)" y explica más sobre la que los campos solicitan.

Por el contrario de otras pantallas de la plantilla, el empleado tiene que llenar esta sección si está incluido en la plantilla. Con esta pantalla, el empleado puede ver el formulario de I-9 antes de enviar, y la satisface los requisitos igual como el empleado llena la versión en papel del formulario I-9.

| Form I-                      | 9 Information and Attestation                                                                        |
|------------------------------|----------------------------------------------------------------------------------------------------|
| Verify your id               | dentity and complete authorization for employment.                                                   |
|                              | Read instructions for I-9 employment eligibility verification carefully before completing this form. |
| All fields are re<br>General | equired unless marked optional                                                                       |
| Last (family)<br>name        |                                                                                                    |
|                              | If you only have one name enter it here, and enter 'unknown' in the first name field                 |
| First (given)<br>name        | If you only have one name, enter it in the last name field, and enter 'unknown' in this field        |
| Middle<br>initial            | Leave blank                                                                                          |
|                              | Leave blank if you do not have a middle name                                                         |
| Other last<br>names used     | Leave blank                                                                                          |
|                              | Leave blank if you have not used other last names                                                    |

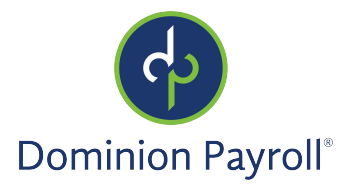

#### Autoidentificación de Igualdad de Oportunidades del Empleo

Cuando activada, esta pantalla colecta la información del empleado para la autoidentificación voluntaria por género, origen étnico, y estado de veterano para informes del empleador. Hay una sección informacional que explique porque el empleador solicita esta información.

| EEO Self-Identification                                                                                                    |
|----------------------------------------------------------------------------------------------------|
| Complete your voluntary status review.                                                                                                    |
| Why are you being asked to complete this form?                                                                                                    |
| To comply with governmental recordkeeping and reporting requirements for the administration of civil rights lav<br>regulations, your employer invites employees to voluntarily identify their race, ethnicity, and gender on this EEO<br>Identification Form.                                                                                                    |
| The data you provide on this form will be used for governmental reporting requirements. Your employer will kee<br>data confidential and will not use it to make decisions about the terms and conditions of employment.                                                                                                    |
| Completion of this form is optional. If you choose not to identify your race, ethnicity, or gender at this time, the<br>government requires your employer to determine this information by visual observation and/or other available<br>information.                                                                                                    |
| For civil rights monitoring and enforcement purposes only, all race, ethnicity, and gender information will be coll<br>and reported in the categories identified below. The definitions for Race/Ethnic identification have been establis<br>by the Equal Employment Opportunity Commission (EEOC). If you choose to voluntarily self-identify, you may m<br>only one of the boxes in each section presented below. |
| Gender identification                                                                                                    |
| Female                                                                                                    |
| O Male                                                                                                    |
| O Non-binary                                                                                                    |
| I do not wish to disclose                                                                                                    |
| Race/ethnicity identification                                                                                                    |
| Hispenic or Letino                                                                                                    |
| White (not Hispanic or Latino)                                                                                                    |
| Black or African American (not Hispanic or Latino)                                                                                                    |
| Native Hawaiian or Pacific Islander (not Hispanic or Latino)                                                                                                    |
| Asian (not Hispanic or Latino)                                                                                                    |
| Native American or Alaska Native (not Hispanic or Latino)                                                                                                    |
| Two or more races (not Hispanic or Latino)                                                                                                    |
| I do not wish to disclose                                                                                                    |
|                                                                                                    |
| RESET                                                                                                    |
|                                                                                                    |

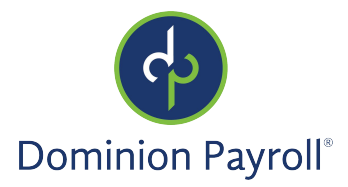

#### Certificación del Crédito Tributario por Oportunidad de Trabajo

Muchos empleadores solicitan información de los nuevos empleados durante la integración para que se pueda determinar si el empleado califica por cualquiera de los Créditos Tributarios por Oportunidades de Trabajo. Esta sección asiste el nuevo empleado con las preguntas básicas que determinan la calificación.

| WOTC Certific                                      | ation                                                                                                    |
|----------------------------------------------------|----------------------------------------------------------------------------------------------------|
|                                                    |                                                                                                    |
| The Work Opportunity Ta<br>groups who have consist | x Credit (WOTC) is a Federal tax credit available to employers for hiring individuals from certain targeted<br>tently faced significant barriers to employment. |
| Have you worked for this em                        | ployer before?                                                                                                    |
| Yes                                                |                                                                                                    |
| No                                                 |                                                                                                    |
| Are you at least 16, but under                     | r age 40?                                                                                                    |
| Yes                                                |                                                                                                    |
| No                                                 |                                                                                                    |
|                                                    | < PREV NEXT >                                                                                                    |

#### Autoidentificación de VEVRRA

La Autoidentificación de VEVRRA permite el nuevo empleado seleccionar los detalles pertinentes sobre su estado de veterano/fecha de alta cuales son requeridos por los informes federales.

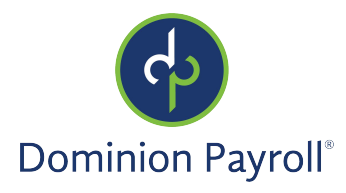

| Com                                                              |                                                                                                    |
|------------------------------------------------------------------|----------------------------------------------------------------------------------------------------|
|                                                                  | prete your voluntary status review.                                                                                                    |
| Wh                                                               | y are you being asked to complete this form?                                                                                                    |
| Your<br>of 19<br>take                                            | employer is a federal government contractor subject to the Vietnam Era Veterans' Readjustment Assistance Act<br>74, as amended by the Jobs for Veterans Act of 2002, 38 U.S.C. 4212 (VEVRAA), which requires employers to<br>affirmative action to employ and advance in employment veterans within one of the following four categories:                                                                                                    |
| 1) Di                                                            | sabled veteran                                                                                                    |
| 2) Ke                                                            | scency separate veterall                                                                                                    |
| a) A0                                                            | ane doty watarine of campaign badge veteran                                                                                                    |
| Prote                                                            | sected veterans may have additional rights under the Uniformed Services Employment and Reemployment Rights                                                                                                    |
| you r<br>certa<br>Empl<br>As a<br>each                           | USENRA, Jin particular, if you were absent from employment in order to perform service in the unformed service<br>may be entitled to be reemployed by your employer in the position you would have obtained with reasonable<br>ing if not for the absence due to service. For more information, call the U.S. Department of Labor's Veterans<br>loyment and Training Service (VETS), toll-free, at 1-866-4-USA-DOL.<br>Government contractor subject to VEVRAA, your employer is required to submit a report to the OFCCP, US DOL,<br>year identifying the number of employees belonging to each specified "protected veteran" category. If you<br>use highlight of the second second second second second second second veteran" category. If you                                                                                                    |
| you r<br>certa<br>Empl<br>As a<br>each<br>belie<br>belo          | USERRA), In particular, if you were absent from employment in order to perform service in the uniformed service<br>may be entitled to be reemployed by your employer in the position you would have obtained with reasonable<br>inny if not for the absence due to service. For more information, call the U.S. Department of Labor's Veterans<br>loyment and Training Service (VETS), toil-free, at 1-866-4-USA-DOL.<br>Government contractor subject to YEVRAA, your employer is required to submit a report to the OPCOP US DOL,<br>year identifying the number of employees belonging to each specified 'protected veteran' category. If you<br>we you belong to any of the categories of protected veterans, please indicate by selecting the appropriate box<br><i>n</i> .                                                                                                    |
| you r<br>certa<br>Empl<br>As a<br>each<br>belie<br>belo<br>Sele  | USERRAJ, In particular, if you were absent from employment in order to perform service in the uniformed service<br>may be entitled to be reemployed by your employer in the position you would have obtained with reasonable<br>inty if not for the absence due to service. For more information, call the U.S. Department of Labor's Veterans<br>cyment and Training Service (VETS), toil-free, at 1-864-4USA-DOL.<br>Government contractor subject to VEVRAA, your employer is required to submit a report to the OFCCP US DOL,<br>year identifying the number of employees belonging to each specified "protected veteran" category. If you<br>we you belong to any of the categories of protected veterans, please indicate by selecting the appropriate box<br>w.<br>et the option(s) that apply to your veteran status                                                                                                    |
| you r<br>certa<br>Empl<br>As a<br>each<br>belie<br>belor<br>Sele | USERRAJ, in particular, if you were absent from employment in order to perform service in the uniformed service<br>may be entitled to be reemployed by your employer in the position you would have obtained with reasonable<br>inty if not for the absence due to service. For more information, call the U.S. Department of Labor's Veterans<br>syment and Training Service (VETS), toil-free, st. 1-666-4/USA-DOL.<br>Government contractor subject to VEVRAA, your employer is required to submit a report to the OFCCR US DOL,<br>year identifying the number of employees belonging to each specified "protected veteran" category. If you<br>very ubelong to any of the categories of protected veterans, please indicate by selecting the appropriate box<br>.v.<br>ct the option(s) that apply to your veteran status<br>I am not a veteran                                                                                                    |
| you r<br>certz<br>Empl<br>As a<br>each<br>belo<br>Sele           | USERRAJ, in particular, if you were absent from employment in order to perform service in the uniformed service<br>may be entitled to be reemployed by your employer in the position you would have obtained with reasonable<br>inty if not for the absence due to service. For more information, call the U.S. Department of Labor's Veterans<br>gyment and Training Service (VETS), toil-free, st.1-866-4/USA-DOL.<br>Government contractor subject to VEVRAA, your employer is required to submit a report to the OPCCP, US DOL,<br>year identifying the number of employees belonging to each specified "protected veteran" category. If you<br>ve you belong to any of the categories of protected veterans, please indicate by selecting the appropriate box<br><br>ct the option(s) that apply to your veteran status<br>Lam not a veteran<br>Laborg to the following categories of protected veterans                                                                                                    |
| you r<br>certa<br>Empl<br>As a<br>each<br>belie<br>belon<br>Sele | USERRAJ, in particular, if you were absent from employment in order to perform service in the uniformed service<br>may be entitled to be reemployed by your employer in the position you would have obtained with reasonable<br>line; if not for the absence due to service. For more information, call the U.S. Department of Labor's Veterans<br>loyment contractor subject to VEVRAA, your employer is required to submit a report to the OFCCP, US DOL,<br>gear identifying the number of employees ablonging to each specified "protected veteran" category. If you<br>ve you belong to any of the categories of protected veterans, please indicate by selecting the appropriate box<br><i>k</i> ,<br>et the option(s) that apply to your veteran status<br>I am not a veteran<br>I balong to the following categories of protected veterans<br>Choose all that apply                                                                                                    |
| you r<br>certa<br>Empl<br>belie<br>belo<br>Sele                  | USBRHA) in particular, if you were absent from employment in order to perform service in the uniformed service<br>may be entitled to be reemployed by your employer in the position you would have obtained with reasonable<br>inny if not for the absence due to service. For more information, call the U.S. Department of Labor's Veterans<br>loyment and Training Service (VETS), toil-free, at 1-866-4/USA-DOL.<br>Government contractor subject to VEVRAA, your employer is required to submit a report to the OFCOP, US DOL,<br>year identifying the number of employees belonging to each specified "protected veteran" category. If you<br>ve you belong to any of the categories of protected veterans, please indicate by selecting the appropriate box<br>w.<br>et the option(s) that apply to your veteran status<br>I am not a veteran<br>I balong to the following categories of protected veterans.<br>Choose all that apply<br>Disabled veteran                                                                                                    |
| you r<br>certz<br>Empl<br>bele<br>belo<br>Sele                   | USERRAJ, in particular, if you were absent from employment in order to perform service in the uniformed service<br>may be entitled to be reemployed by your employer in the position you would have obtained with reasonable<br>inny if net for the absence due to service. For more information, call the U.S. Department of Labor's Veterans<br>loyment and Training Service (VETS), toll-free, at 1-866-4UBA-DOL.<br>Government contractor subject to VEVRAA, your employer is required to submit a report to the OFCOP, US DOL,<br>year identifying the number of employees belonging to each specified "protected veteran" category. If you<br>ve you belong to any of the categories of protected veterans, please indicate by selecting the appropriate box<br>w.<br>ct the option(s) that apply to your veteran status<br>I am not a veteran<br>I balong to the following categories of protected veterans.<br>Choose all that apply<br>Disabled veteran<br>Recently separated veteran                                                                                                    |
| you r<br>certa<br>Empi<br>As a<br>each<br>belie<br>belo<br>Sele  | USERRA) in particular, if you were absent from employment in order to perform service in the uniformed service<br>may be entitled to be reemployed by your employer in the position you would have obtained with reasonable<br>inity if not for the absence due to service. For more information, call the U.S. Department of Labor's Veterans<br>loyment and Training Service (VETS), toll-free, at 1-866-4/USA-DOL.<br>Government contractor subject to VEVRAA, your employer is required to submit a report to the OFCOP US DOL,<br>year identifying the number of employees belonging to each specified "protected veteran" category. If you<br>we you belong to any of the categories of protected veterans, please indicate by selecting the appropriate box<br>w.<br>et the option(s) that apply to your veteran status<br>I am not a veteran<br>I balong to the following categories of protected veterans<br>Choose all that apply<br>Disabled veteran<br>Military discharge date<br>MILITary discharge date<br>MILITary discharge date<br>MILITary discharge date                                                                                                    |
| you r<br>certa<br>Empl<br>belie<br>belio<br>Sele                 | USERRAJ, in particular, if you were absent from employment in order to perform service in the uniformed service<br>may be entitled to be reemployed by your employer in the position you would have obtained with reasonable<br>inty if not for the absence due to service. For more information, call the U.S. Department of Labor's Veterans<br>gyment and Training Service (VETS), toil-free, st. 1-866-4-USA-DOL.<br>Government contractor subject to VEVRAA, your employer is required to submit a report to the OFCCP, US DOL,<br>year identifying the number of employees belonging to each specified 'protected veteran' categori, if you<br>ve you belong to any of the categories of protected veterans, please indicate by selecting the appropriate box<br>w.<br>et the option(s) that apply to your veteran status<br>Lam not a veteran<br>balang to the following categories of protected veterans<br>Choose all that apply<br>blabbed veteran<br>Milliary discharge date<br>MM/DD/YY                                                                                                    |
| you r<br>certa<br>Empl<br>belo<br>Sele                           | USERRAJ, in particular, if you were absent from employment in order to perform service in the uniformed service<br>may be entitled to be reemployed by your employer in the position you would have obtained with reasonable<br>line; if not for the absence due to service. For more information, call the U.S. Department of Labor's Veterans<br>loyment contractor subject to VEVRAA, your employer is required to submit a report to the OFCCP, US DOL,<br>we you belong to any of the categories of protected veterans, please indicate by selecting the appropriate box<br>w.<br>et the option(s) that apply to your veteran status<br>Lalan not a veteran<br>before a veteran<br>before selected veterans<br>Choose all that apply<br>blashed veteran<br>Military discharge data<br>Military discharge data<br>Military discharge data<br>Armed Forces or service model veteran                                                                                                    |
| you r<br>certa<br>Empl<br>belie<br>belo<br>Sele                  | USERRAJ, in particular, if you were absent from employment in order to perform service in the unformed service<br>may be entitled to be reemployed by your employer in the position you would have obtained with reasonable<br>line; if not for the absence due to service. For more information, call the U.S. Department of Labor's Veterans<br>loyment contractor subject to VEVRAA, your employer is required to submit a report to the OFCOP, US DOL,<br>year identifying the number of employees belonging to each specified 'protected veteran' category. If you<br>we you belong to any of the categories of protected veterans, please indicate by selecting the appropriate box<br>w.<br>et the option(s) that apply to your veteran status<br>I am not a veteran<br>I balong to the following categories of protected veterans<br>Choose all that apply<br>Disabled veteran<br>Recently separated veteran<br>Military discharge data <u>MM/DD/YY</u><br>Armed forces or service medial veterans<br>I am a protected veteran, but I choose not to salf-identify the categories to which I belong                                                                                                    |
| vour r<br>certa<br>Empl<br>As a<br>each<br>belie<br>belo<br>Sele | USERRAJ, in particular, if you were absent from employment in order to perform service in the uniformed service<br>may be entitled to be reemployed by your employer in the position you would have obtained with reasonable<br>inny if net for the absence due to service. For more information, call the U.S. Department of Labor's Veterans<br>loyment contractor subject to VEVRAA, your employer is required to submit a report to the OFCOR US DOL,<br>year identifying the number of employees belonging to each specified "protected veteran" category. If you<br>ve you belong to any of the categories of protected veterans, please indicate by selecting the appropriate box<br>w.<br>et the option(s) that apply to your veteran status<br>I am not a veteran<br>I balong to the following categories of protected veterans.<br>Choose all that apply<br>Disabled veteran<br>Recently separated veteran<br>Milliary discharge date MADDDVYV<br>Active verified or campaign badge veteran<br>Armed forces or service medal veteran<br>I am a protected veteran, but I choose not to self-floartlify the categories to which I belong<br>I am NOT a protected veteran. () service in the milliary but do not fall limb any veteran categories listed above)                                                                                                    |
| As a each belie belo                                             | USERRAJ, in particular, if you were absent from employment in order to perform service in the uniformed service<br>may be entitled to be reemployed by your employer in the position you would have obtained with reasonable<br>sing if net for the absence due to service. For more information, call the U.S. Department of Labor's Veterans<br>loyment and Training Service (VETS), toll-free, at 1-866-4UBA-DOL.<br>Government contractor subject to VEVRAA, your employer is required to submit a report to the OFCOP, US DOL,<br>yeer identifying the number of employees belonging to each specified "protected veteran" category. If you<br>we you belong to any of the categories of protected veterans, please indicate by selecting the appropriate box<br>w.<br>ct the option(s) that apply to your veteran status<br>I am not a veteran<br>I belong to the following categories of protected veterans.<br>Choose all that apply<br>Olaboled veteran<br>Recently experiated veteran<br>Military discharge data<br>Military discharge data<br>Andre forces or service modal veteran<br>I am a protected veteran, but I choose not to self-identify the categories to which I belong<br>I am NOT a protected veteran, if service I service is to self-identify the categories to which I belong<br>I am NOT a protected veteran.<br>I am a protected veteran, if served In the military but do not fall into any veteran categories listed above)<br>I choose not to identify my veteran atatus |

# Educación y Empleo

Esta sección colecta información del empleado sobre su nivel de educación y empleo anterior.

#### Educación

En esta sección, el empleado llena detalles sobre su educación. Hay que construir la tabla en el nivel del cliente (Client Management > Human Resources > Education) para que se funcione. Por favor, lea el artículo de <u>Education</u> en la Universidad de isolved. Para indicar su nivel de educación, el empleado selecciona de la lista de opciones predeterminadas por la tabla. Esta pantalla también solicita unas otras detalles. Por defecto, solo requiere el nivel de educación, pero se puede marcar como requeridos los otros campos. Se puede definir diferentes requisitos por

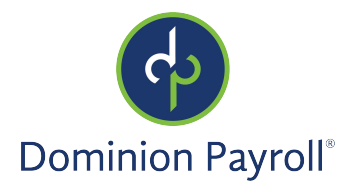

plantilla; por lo tanto, se puede solicitar la fecha de finalización o el promedio de calificaciones y configurar la plantilla para requerirlos, si quisiera.

| Educa<br>All fields are | tion Details required unless marked optional |   |
|-------------------------|----------------------------------------------|---|
| General                 |                                              |   |
| Education               | Select                                       | ~ |
| School                  | optional                                     |   |
| Degree                  |                                              |   |
| Degree                  | optional                                     |   |
| Major                   | optional                                     |   |
| Minor                   | optional                                     |   |
| Record                  |                                              |   |
| Honors                  | optional                                     |   |
| GPA                     | optional                                     |   |
| Date<br>completed       | MM/DD/YYYY                                   |   |
|                         | Graduated                                    |   |
| Comments                | optional                                     |   |
|                         |                                              |   |
|                         | CANCEL                                       |   |

## Empleo

En esta pantalla, el empleado llena la información de su empleo anterior y puede ayudarse con la plantificación de sucesión. No hay una tabla por empleo anterior del nivel cliente, así que el empleado tendrá que llenar todos los detalles del (los) empleador(es) anterior(es). Los campos de Nombre del Empleador (Employer Name), Cargo (Job Title), y Fecha de Inicio (Start Date) son obligatorios. Se pueden esconder o requerir el resto de los campos en la plantilla. Cuando se graba el registro, la información colectada está disponible en la pantalla de Prior Employment (Employee Management > Human Resources) en isolved.

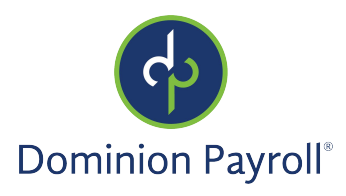

| Add E         | mplo             | yment Deta               | ils |       |      |  |  |
|---------------|------------------|--------------------------|-----|-------|------|--|--|
| ll fields are | e required       | i unless marked optional |     |       |      |  |  |
| ,00           |                  |                          |     |       |      |  |  |
| Employer      |                  |                          |     |       |      |  |  |
| Job title     |                  |                          |     |       |      |  |  |
| Location      | option           | al                       |     |       |      |  |  |
|               |                  |                          |     |       |      |  |  |
| Start<br>date |                  |                          |     |       |      |  |  |
| End<br>date   | option           | al                       |     |       |      |  |  |
|               |                  |                          |     |       |      |  |  |
| lob desc      | ription          |                          |     |       |      |  |  |
| escription    | option           | al                       |     |       |      |  |  |
|               |                  |                          |     |       |      |  |  |
| Reason for    | option           | al                       |     |       |      |  |  |
| leaving       |                  |                          |     |       |      |  |  |
| reference     | option           | al                       |     |       |      |  |  |
| alary         | Ending<br>salary | optional                 |     |       |      |  |  |
|               |                  | Annual                   |     |       |      |  |  |
|               |                  | Hourly                   |     |       |      |  |  |
|               |                  |                          |     |       |      |  |  |
| Co            | mments           | optional                 |     |       |      |  |  |
|               |                  |                          |     |       |      |  |  |
|               |                  |                          |     |       |      |  |  |
|               |                  |                          |     |       | <br> |  |  |
|               |                  |                          | C   | ANCEL | SAVE |  |  |

## Certificaciones y Competencias

El área de Certificaciones y Competencias (**Certifications and Skills)** incluye otras opciones por plantillas para colectar información de las certificaciones y competencias. Las dos pantallas usan la información del nivel cliente para añadir más detalles al registro del empleado.

## Datos de las Certificaciones

Esta área tiene una lista de selección configurada al nivel cliente (Client Management > Human Resources > Certifications). Esta tabla contiene certificaciones importantes definidas por el cliente. Ejemplos de las certificaciones incluyen certificaciones de manipulación de alimentos, licencias de conducir comercial, y RCP. Por más información, por favor lea el artículo de <u>Certifications</u> en la Universidad de isolved. Por defecto, la Certificación es el solo campo requerido, pero se puede requerir los otros en la plantilla. Se puede adjuntar un mensaje para explicar al empleado exactamente lo que ellos necesitan llenar.

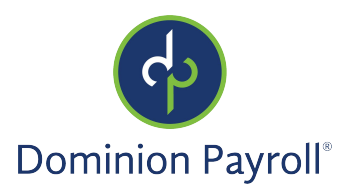

| Certific           | ation Details |        |      |         |   |
|--------------------|---------------|--------|------|---------|---|
| Certification      | Select        |        |      |         | ~ |
| Authority          | optional      |        |      |         |   |
| Effective<br>date  | optional      |        |      |         |   |
| Expiration<br>date | optional      |        |      |         |   |
| ID number          | optional      |        | Cost | \$ 0.00 |   |
| Comments           | optional      |        |      |         |   |
|                    |               |        |      |         |   |
|                    |               | CANCEL | SAVE |         |   |

#### Competencias

Cuando activada, el empleado puede ingresar sus competencias. Se organiza esta lista al nivel cliente (Client Management > Human Resources > Skills). Competencias comunes incluida programas de software, negociación, o servicio al cliente. Por más información, lea el artículo <u>Skills</u> en la Universidad de isolved.

Por defecto, el sólo campo requerido es la competencia (**Skill**). Detalles adicionales pueden estar colectada y requeridas por la plantilla. Se puede adjuntar un mensaje para explicar al empleado exactamente lo que ellos necesitan llenar.

| Skill            | Select            |  |
|------------------|-------------------|--|
| Date<br>attained | optional          |  |
| Proficiency      | Select (optional) |  |
| Experience       | Select (optional) |  |
| Last used        | optional          |  |
| Comments         | optional          |  |
|                  |                   |  |

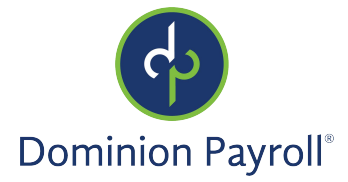

# Información Adicional

Aquí se puede solicitar información adicional del nuevo empleado. Aunque no requerido, puede estar una buena ubicación colectar los documentos justificativos por las certificaciones y otros elementos necesarios del empleado. Si está utilizando el campo de **Miscellaneous Fields** para colectar datos adicionales, debe incluirlo aquí.

#### Documentos Justificativos

La pantalla de Documentos Justificativos (**Supporting Documents**) puede mostrar un mensaje explicando al empleado cuales tipos de documentación justificativa necesita enviar. Por ejemplo, puede mostrar un mensaje con lo que pueden cargar su diploma si fueron dados instrucciones ingresar información sobre su educación. Si traza certificaciones de RCP, se puede cargar la documentación justificativa aquí, como la entidad certificadora, fecha, y todo cuanto sea necesario para el cumplimiento. El asistente paso a paso le guiará a cargar los documentos.

| Supporting Documer                | nts             |   |   |
|-----------------------------------|-----------------|---|---|
| Upload any other documentation he | Upload document | × |   |
| ONB Doc 1.png                     |                 |   | : |
|                                   | C PREV NEXT >   |   |   |

# Autorización de Integración

La sección final de la integración muestra el resumen de la información entrada en el sistema por el nuevo empleado. Esta página no mostrará campos requeridos que faltó. Le dice lo que todavía necesita ingresar antes de grabar.

Cuando la página siguiente muestra, toda la información requerida y todas las pantallas necesarias están listas. El empleado puede seleccionar las flechas a la derecha para abrir la sección correspondiente. Cuando está listo, haga clic en el botón de **Submit**.

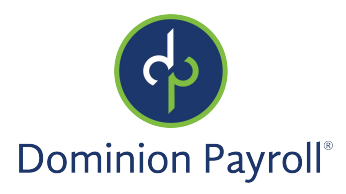

| Onboarding Authorization                                                                                                    |   |
|----------------------------------------------------------------------------------------------------|---|
| Your onboarding information has been successfully saved and can be reviewed below.                                                        |   |
| You have agreed to the Terms and Conditions of Use and Consent to Electronic Signature, and a copy is available to you to in Preferences. |   |
| By selecting 'Submit' you agree the information you are submitting is accurate.                                                           |   |
| SUBMIT<br>SUBMIT LATER                                                                                                    |   |
| Onboarding Info                                                                                                    |   |
| Your Information                                                                                                    | ~ |
| Personal Information                                                                                                    |   |
| Kenneth Phelps                                                                                                    |   |
|                                                                                                    |   |
| Tax Withholdings                                                                                                    |   |
| Completed                                                                                                    |   |
| Federal Reporting                                                                                                    | > |
| Additional Information                                                                                                    | > |